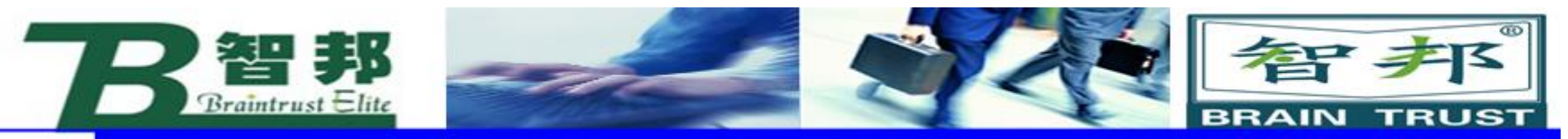

## 3.有效载荷loaddata

## 对于搬运应用的机器人,应该正确设定夹 具的质量、重心tooldata 以及搬运对象的 质量和重心数据loaddata。

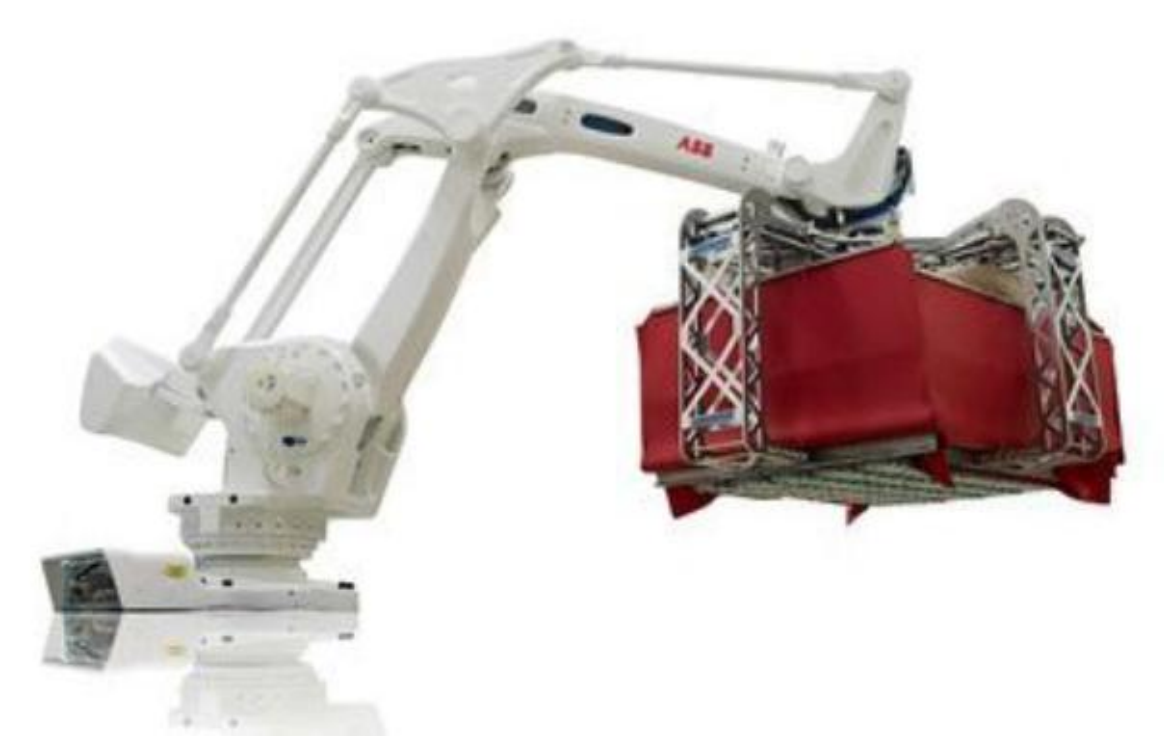

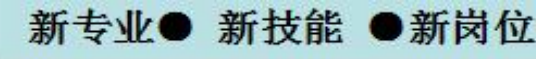

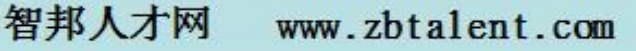

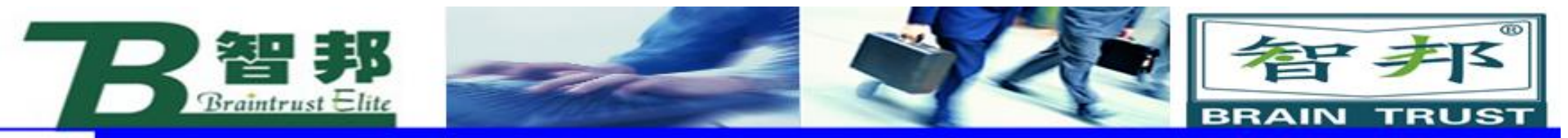

## Loaddata设定的参数

## 可以通过LoadIdentify进行自动测量

搬运对象的重量
 搬运对象的重心

 load.cog.x
 load.cog.y
 load.cog.z [mm]

load.mass [kg]

智邦人才网

www.zbtalent.com

新专业● 新技能 ●新岗位

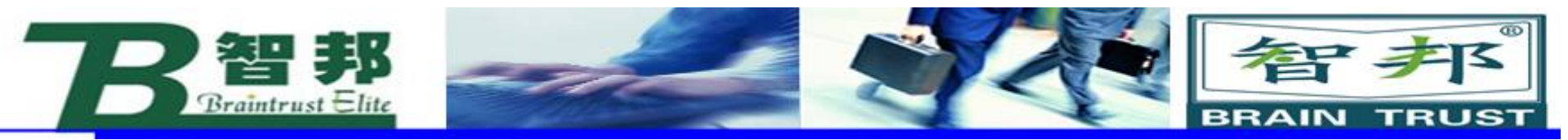

## Loaddata设定的操作步骤

新专业● 新技能 ●新岗位

1. "手动操纵"界面,选择"有效载荷"

| 点击属性并更改 —— |       |                             |
|------------|-------|-----------------------------|
| 机械单元:      | ROB_1 | X: 1089.4 mm                |
| 绝对精度:      | Off   | Y: 258.5 mm                 |
| 动作模式:      | 线性    | 2: 1052.5 mm<br>q1: 0.50000 |
| 坐标系:       | 工具    | q2: 0.0<br>q3: 0.86603      |
| 工具坐标:      | tool0 | q4: 0.0                     |
| 工件坐标:      | wobj0 | 位置格式                        |
| 有效载荷:      | load0 | 提纵杆方向                       |
| 操纵杆锁定:     | 无     | Q & (O)                     |
| 増量:        | 无     | X Y Z                       |

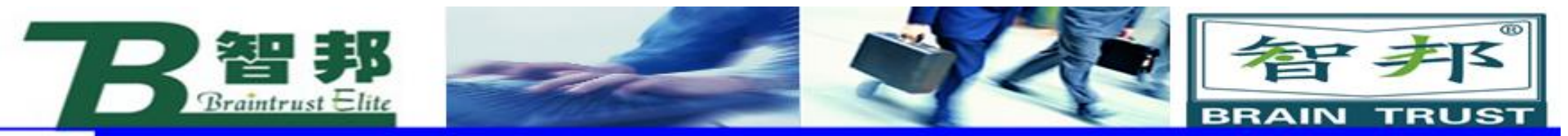

| 2  | 畄土 | "立⊂Z事 " |
|----|----|---------|
| ۷. | 半山 | 刺建…     |

| 当前选择:     | load0             |    |            |
|-----------|-------------------|----|------------|
| 从列表中选择一个项 | <b>页目。</b>        |    |            |
| 有效载荷名称 /  | 模块                |    | 范围 1 到 1 共 |
| load0     | RAPID/T_ROB1/BASE |    | 全局         |
|           |                   |    |            |
|           |                   |    |            |
|           |                   |    |            |
|           |                   |    |            |
|           |                   |    |            |
|           |                   |    |            |
|           |                   |    |            |
| 新建        | 编辑                | 确定 | 取消         |

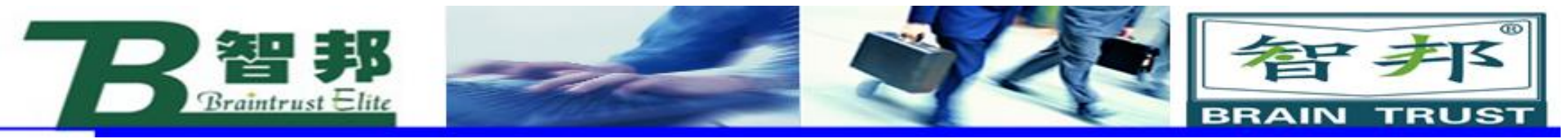

# 3. 对有效载荷数据属性进行设定。 4. 单击"初始值"。

新专业●

| ▲ 新数据声明        |              |           |               |
|----------------|--------------|-----------|---------------|
| 数据类型: loaddata | 当前任          | 务: T_ROB1 |               |
| 名称:            | load1        |           |               |
| 范围:            | 任务           |           | <b>_</b>      |
| 存储类型:          | 可变量          |           | ▼             |
| 任务:            | T_ROB1       |           | <b>•</b>      |
| 模块:            | ,<br>Module1 |           |               |
| 例行程序:          | <无>          |           |               |
| 维数             | ,<br>[<无>    | ]         |               |
| 初始值            |              | 确定        | 取消            |
| 技能 ●新岗位        |              | 智邦人才网     | www.zbtalent. |

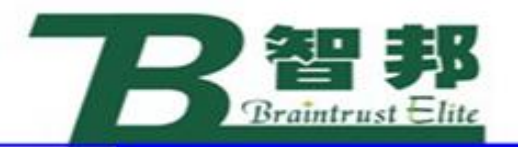

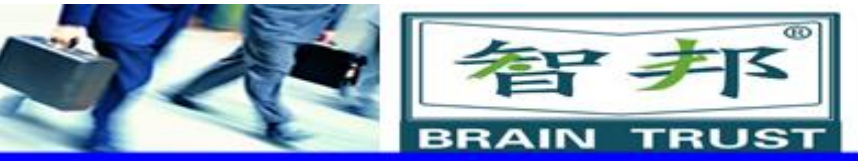

## 5. 对有效载荷的数据根据实际的情况进行设定, 各参数代表的含义请参考下面的有效载荷参数表。 6. 单击"确定"。

|             |                              |          |              | 名称         | 参数          | 单位      |
|-------------|------------------------------|----------|--------------|------------|-------------|---------|
| <b>⊱</b> 编辑 |                              |          |              | 有 效        | load.mass   | kg      |
| 夕称·         | loadi                        |          |              | 载 荷        |             |         |
|             |                              |          | 有 效          | load.cog.x | mm          |         |
| 名称          | 。<br>│值                      | 数据类型     | 1 到 6 共 14   | 载 荷        | load.cog.y  |         |
| load1:      | [0, [0, 0, 0], [1, 0, 0, 0], | loaddata |              | 力矩         | load.aom.q1 | 1       |
| mass :=     | 0                            | num      |              | 轴方         | load.aom.q2 |         |
| cog:        | [0,0,0]                      | pos      | 1            | 向          | load.aom.q3 |         |
| x :=        | 0                            | חנות     |              |            | load.aom.q4 |         |
| <b>y</b> := | 0                            | mun      |              | 有 效        | ix          | kg • m² |
| z :=        | 0                            | num      | $\not{\sim}$ | 载荷的转       | iy<br>iz    |         |
|             | 撤消                           | 确定       | 取消           | 动惯         | 12          |         |
|             |                              |          |              | 量          |             |         |
| 新专业● 新技     | 能 ●新岗位                       |          | 智邦人才网        | 刘 www.     | zbtalent.co | m       |

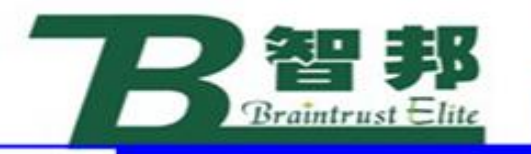

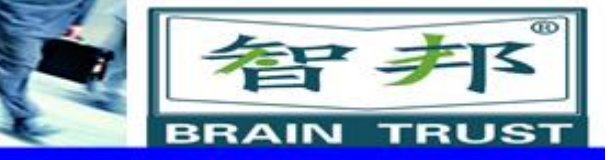

## 在RAPID 编程中,需要对有效载荷的情况 进行实时的调整:

| 10 | TASK PERS loaddata load1:=[0, [0,0,0], [1,0,0,0], 0,0, |  |
|----|--------------------------------------------------------|--|
| 11 | PROC main()                                            |  |
| 14 | Set do1;                                               |  |
| 13 | GripLoad load1;                                        |  |
| 14 | MoveJ *, v1000, z50, tool0;                            |  |
| 15 | MoveJ *, v1000, z50, tool0;                            |  |
| 16 | MoveJ *, v1000, z50, tool0;                            |  |
| 17 | Reset do1;                                             |  |
| 18 | GripLoad load0;                                        |  |
| 19 | ENDPROC                                                |  |
| 20 |                                                        |  |
| 21 | ENDMODULE                                              |  |

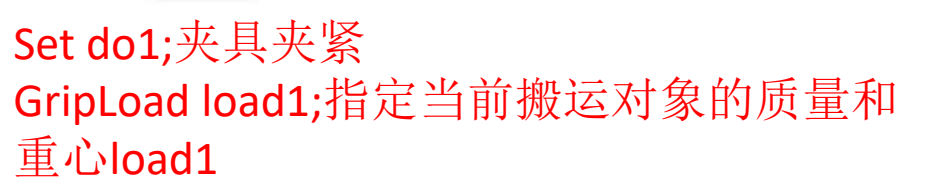

Reset do1;夹具松开 GripLoad load0;将搬运对象清除为load0

新专业● 新技能 ●新岗位

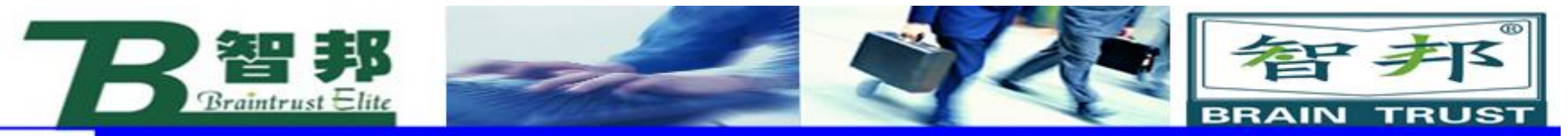

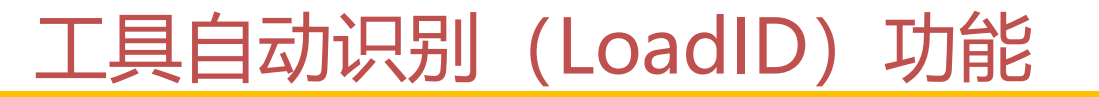

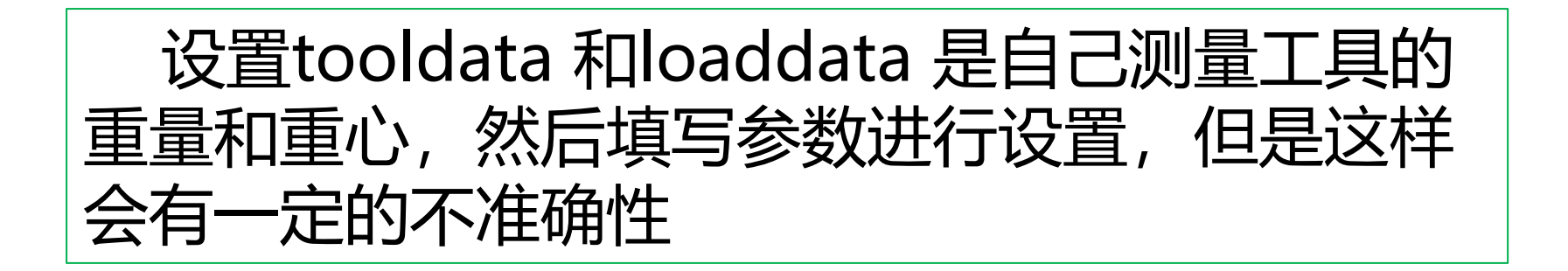

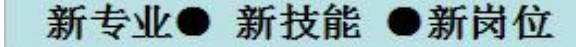

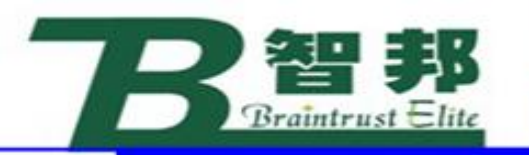

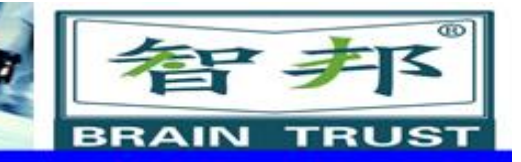

## LoadIdentify

LoadIdentify是ABB机器人开发的用于自动识 别安装在六轴法兰盘上的工具(tooldata) 和载荷(loaddata)的重量,以及重心。

### 手持工具的应用中,应使用LoadIdentify识别 工具的重量和重心。

手持夹具的应用中,应用使用LoadIdentify识别夹 具和搬运对象的重量和重心。

新技能 ●新岗位

新专业

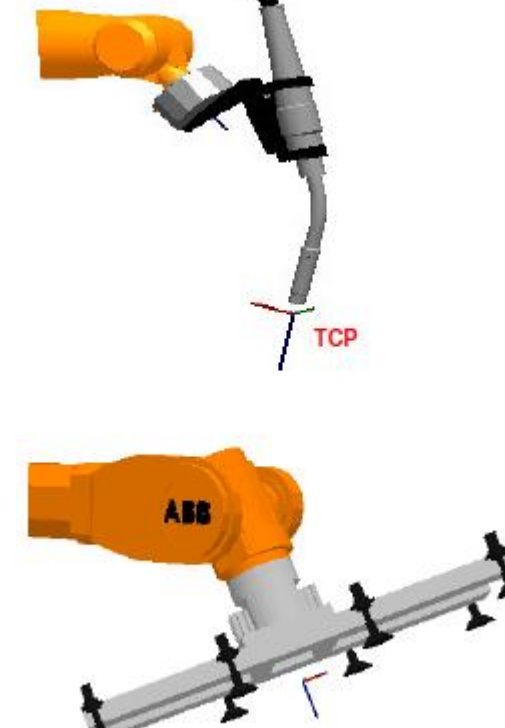

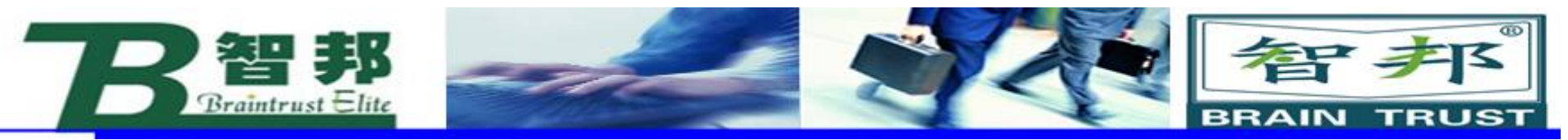

## LoadIdentify的操作步骤

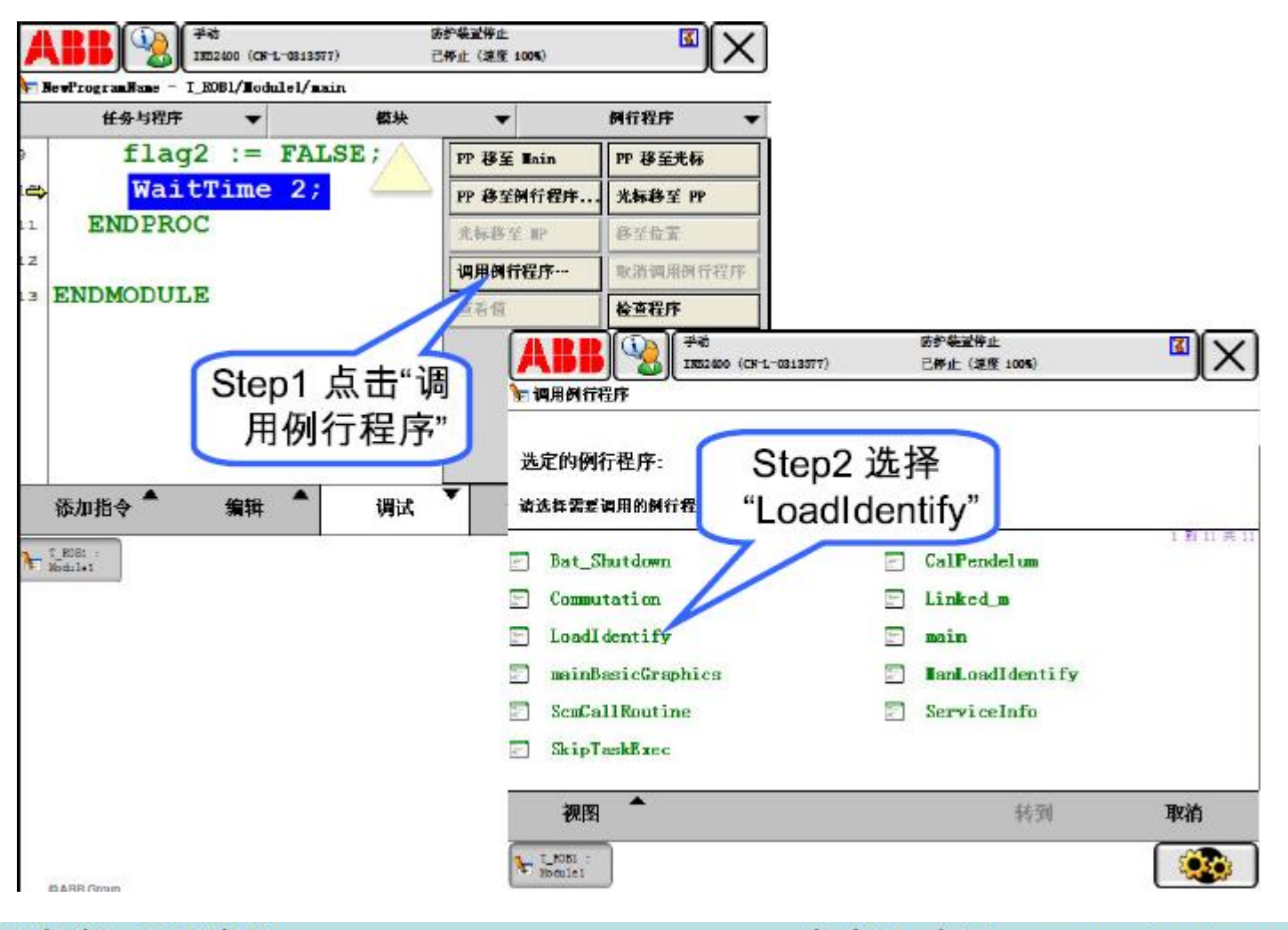

新专业● 新技能 ●新岗位

```
智邦人才网 www.zbtalent.com
```

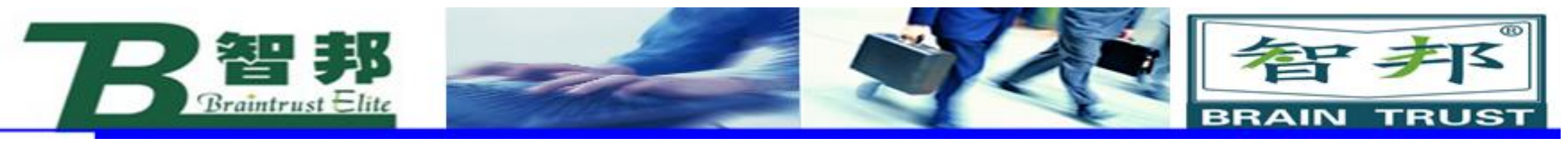

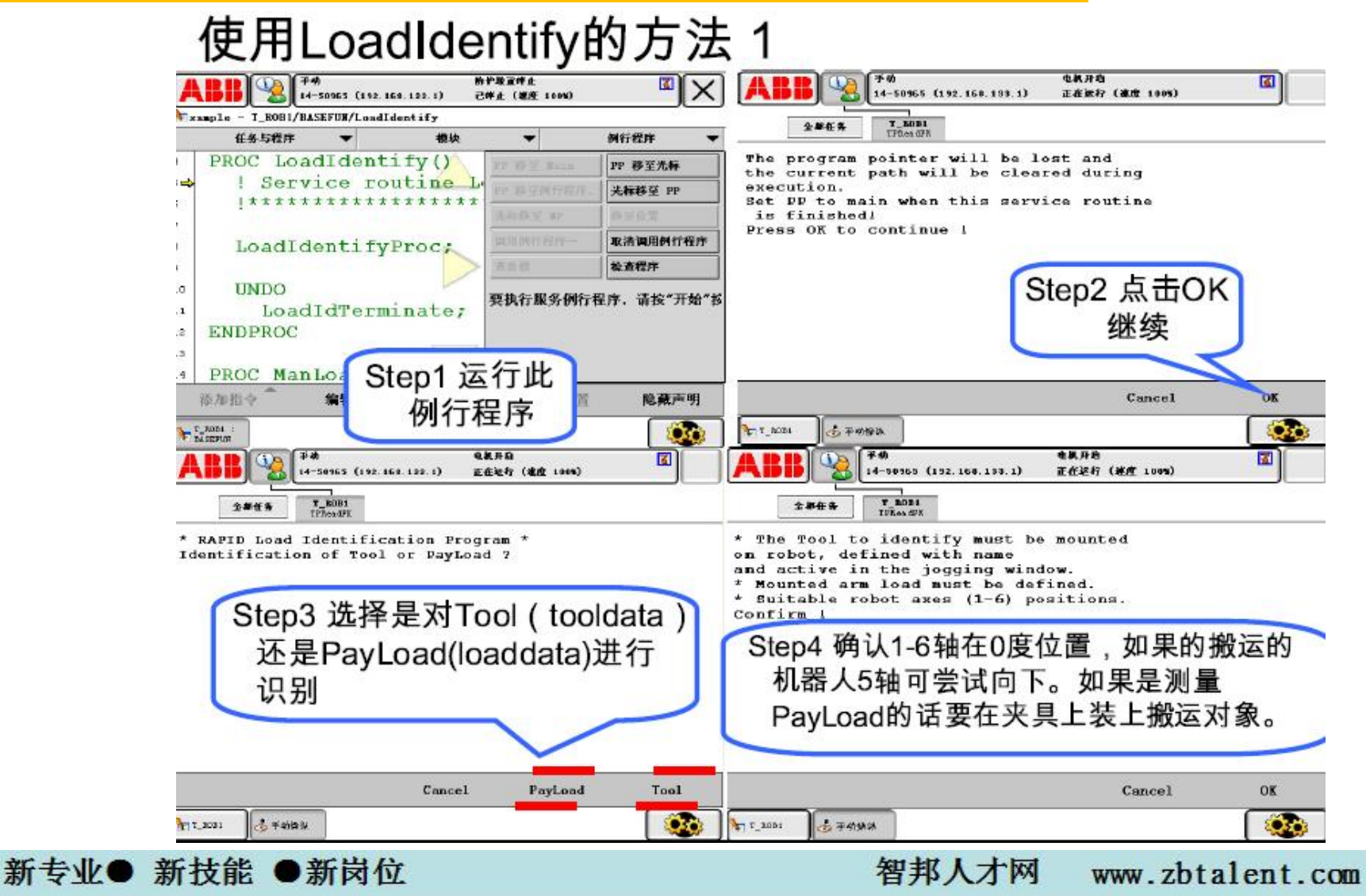

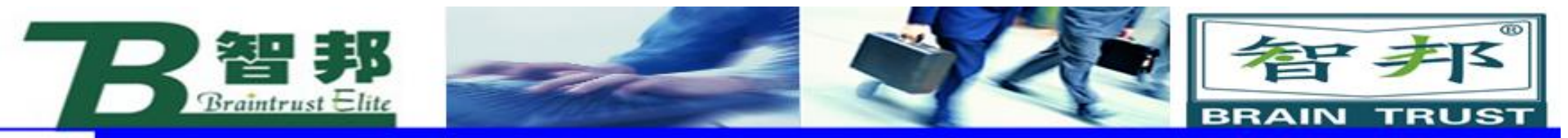

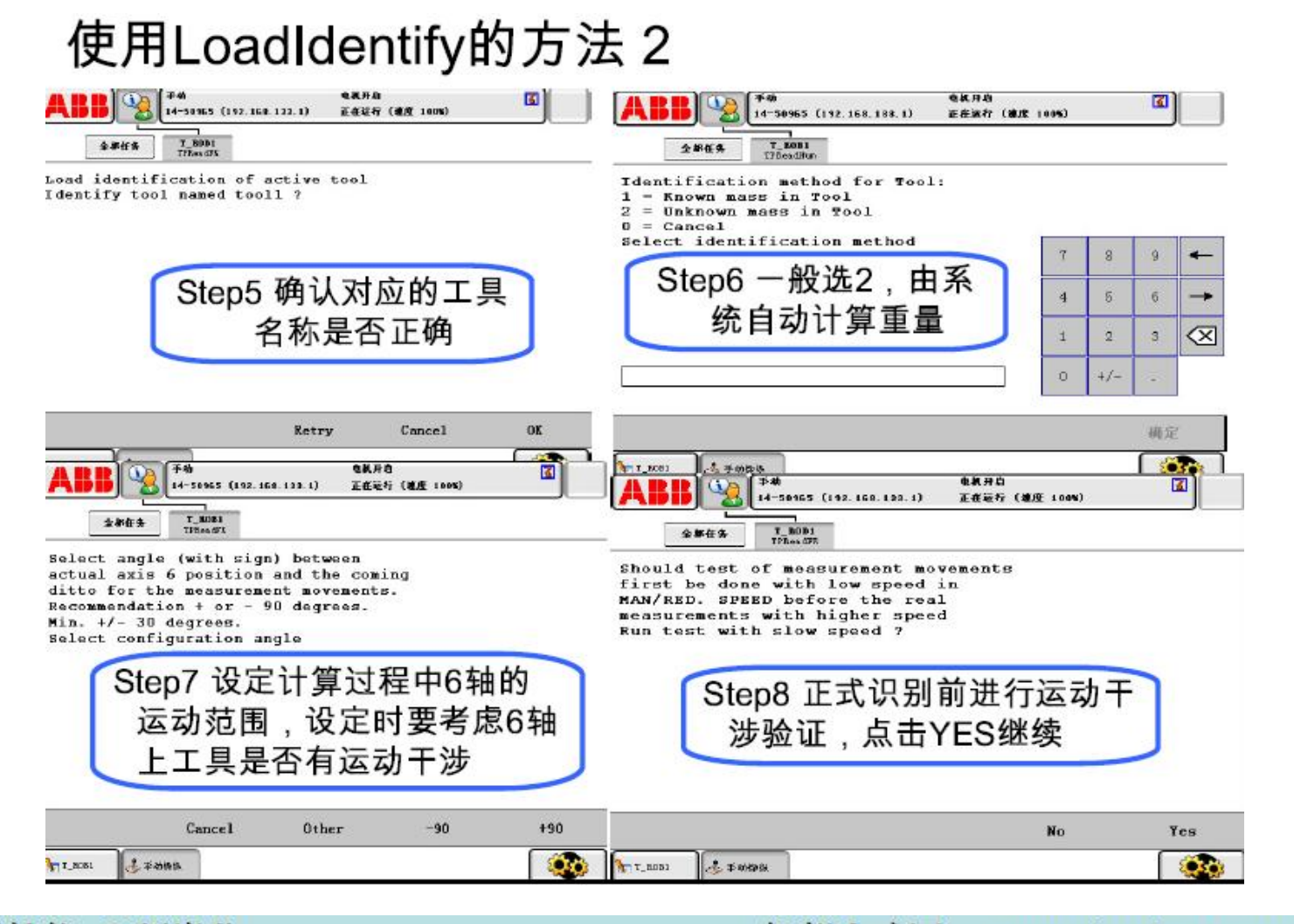

新专业● 新技能 ●新岗位

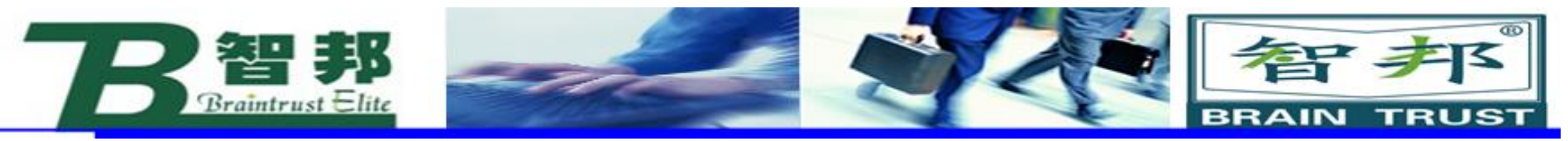

新专业● 新技能 ●新岗位

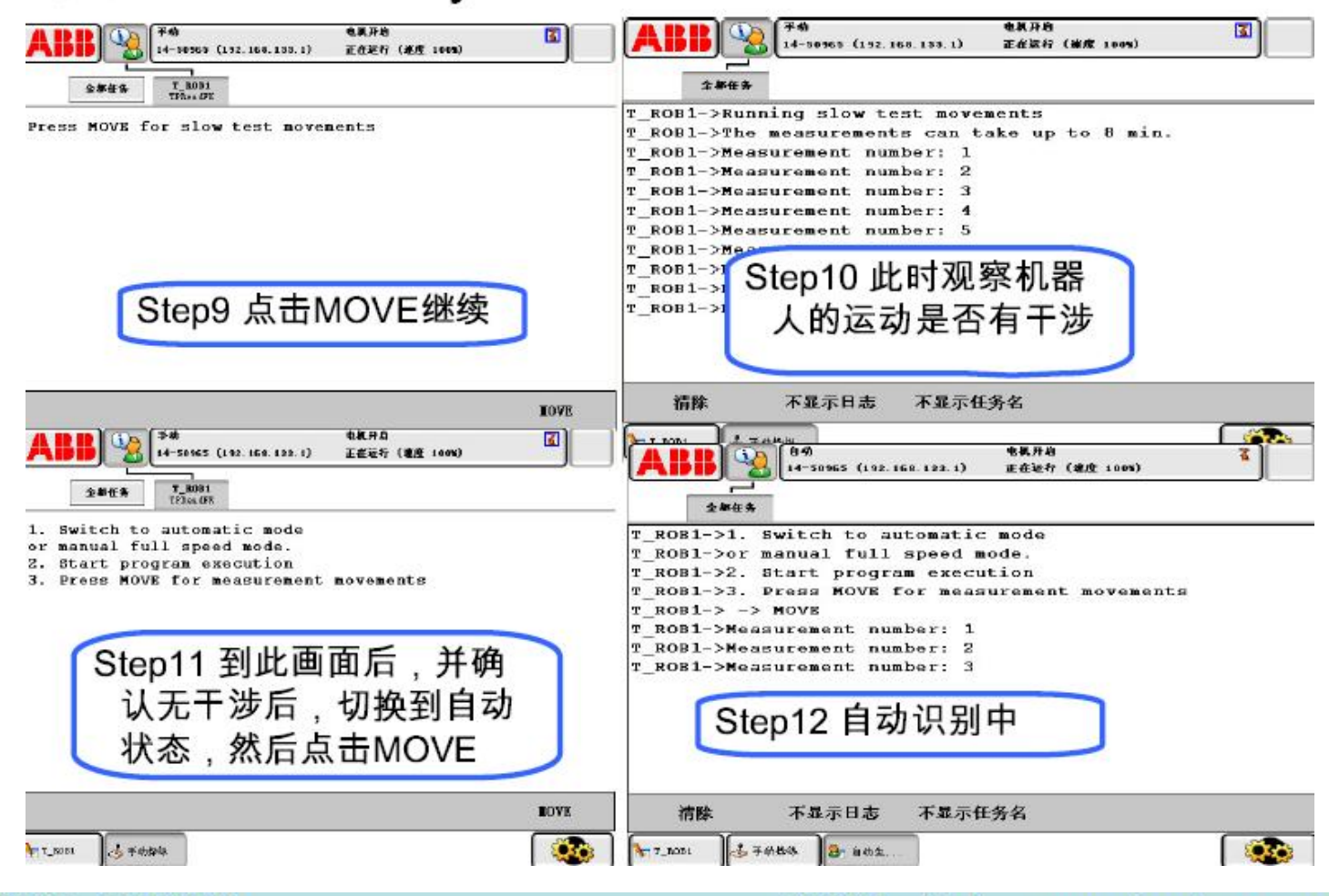

智邦人才网

www.zbtalent.com

#### 使用LoadIdentify的方法3

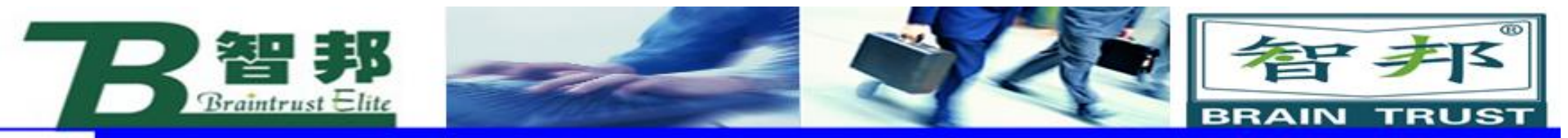

新专业● 新技能 ●新岗位

#### 使用LoadIdentify的方法 4 电机开始 于物 电机升迫 M 14-58965 (192.168.183.1) 王在放行 (進度 100%) 14-50565 (192.168.133.1) 正在运行 (速度 100%) T\_BOB1 TrheadF3 T\_ROB1 TPResdPR 全都任务 全部任务 1. Switch back to manual mode reduced sp Result of Tool identification: eed Mass (kg) - 1.4 2. Start program execution Center of gravity (mm) x = 24.4Fress OK to continue | $\mathbf{v} = \mathbf{0}$ z = 143.2Measure Accuracy (%) = 77 WARNING: LOW ACCURACY ! Step13 识别完成,切 Update Tool tool1 anyhow 7 换回手动状态 Step14 确认识别数据 是否正确,最后点击 YES数据就自动保存 OK No Yes 是平动静脉 T\_R031 B- 055 20 1 手动物部 TT BODS 20 自幼生...

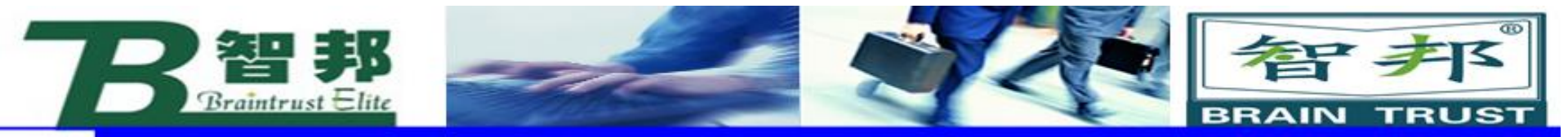

其他程序数据

## ABB工业机器人对于点位的定义

ABB工业机器人的编程语言 RAPID 中,对于点位的描述,专门有一种数据 类型: robtarget,如下面对于点 Target\_10 的定义:

CONST robtarget

Target\_10:=[[103.446614369839,177.778223757339,29.9999999999999999],[6.07064838351457E-17,-

0.130526192220051,0.99144486137381,7.99216021664582E-

18],[0,0,0,0],[9E9,9E9,9E9,9E9,9E9,9E9]];

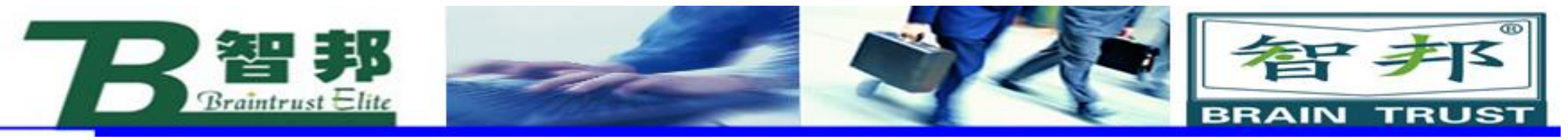

其结构解释如下: < dataobject of robtarget > < trans of pos > < x of num > < y of num > < z of num > < rot of orient > < q1 of num > < q2 of num > < q3 of num > < q4 of num > < robconf of confdata > < cf1 of num > < cf4 of num > < cf6 of num > < cfx of num > < eax\_a of num > < eax\_b of num > < eax\_c of num > < eax\_d of num > < eax\_e of num > < eax\_f of num >

> 其中,XYZ是TCP在参考坐标系中的坐标值;q1\q2\q3\q4是四 元数来表示TOOL坐标系在参考坐标系中的姿态,有的机器人系统是 用欧拉角来表示姿态的的;cf1\cf4\cf6\cfx表示1\4\6\x轴的配置, 因为对于一个点,机器人各轴可能有两种以上姿态可以到达; eax\_a\~\f 表示外轴的位置。